Reģistrējiet Jūsu preci un saņemiet atbalstu www.philips.com/welcome

# *Ds* 8800W/10

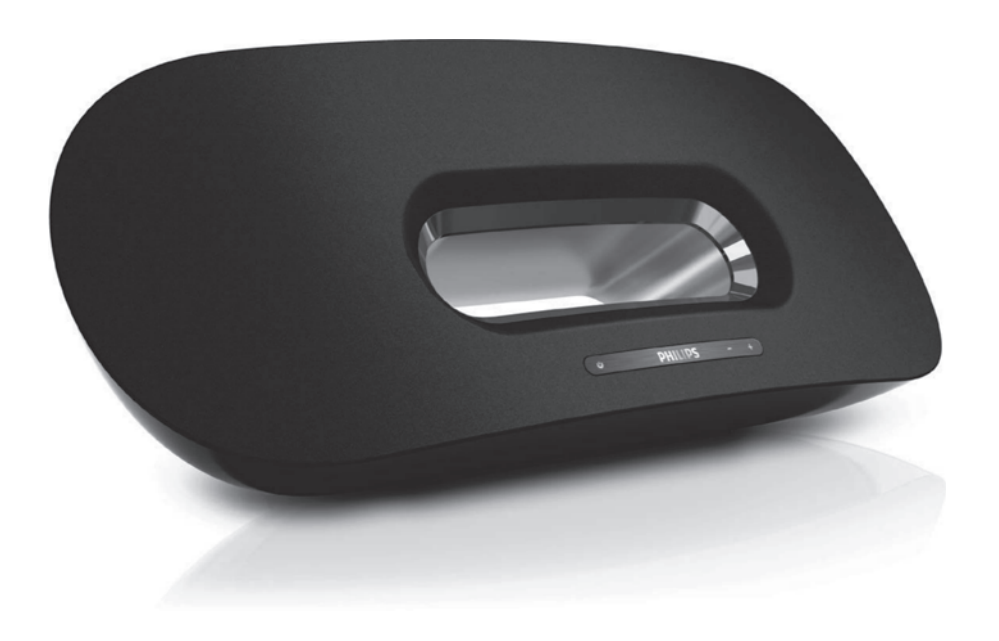

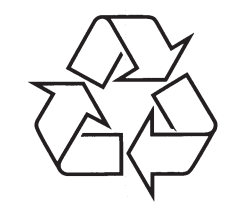

Tiecieties ar Philips Internetā http://www.philips.com

Lietošanas instrukcija

### ... TRAUCĒJUMU NOVĒRŠANA

## Apple AirPlay ierīcē vai datorprogrammā iTunes nav 'AirPlay' ikonas

- Pārliecinieties, ka ierīce jau ir pievienota 'AirPlay' tīklam.
- Pirms iTunes atvēršanas, pārliecinieties, ka datorā ir ieslēgts pakalpojums 'Bonjour'. Lai ieslēgtu šo pakalpojumu, klikšķiniet Start->Settings->Control Panel un dubulti klikšķiniet uz ikonas Administrative Tools->Services->Bonjour Service, tad klikšķiniet uz Start, pēc tam uz taustiņa OK iznirstošajā izvēlnē.
- Ja problēma saglabājas, mēģiniet pārstartēt ierīci.

#### 'AirPlay' savienojums neizdodas uz datora vai Mac

- Izslēdziet ugunsmūra programmatūru un drošības programmatūru, kas var bloķēt portus, ko lieto 'AirPlay', lai satraumētu saturu.
- Pārbaudiet, vai datortīkla ātrums ir pietiekams (gadījumos, ja vairākas ierīces lieto vienu un to pašu rūteri, 'AirPlay' veiktspēja var tikt samazināta). Izslēdziet citas ierīces, kas pievienotas mājas rūterim.
- Gadījumā, ja audio straumēšana tiek pārtraukta vai atvienota, lietojot iPad/iPhone/iPod touch/iMac/PC priekš 'AirPlay', pārstartējiet iPad/iPhone/iPod touch/ iTunes vai DS8800W.
- Tāda satura kā ziņu, mūzikas, video u.tml. pārlūkošana internetā, izmantojot mājas rūteri, var ietekmēt 'AirPlay' veiktspēju. 'AirPlay' pārrāvumu vai atvienošanās gadījumā ir ieteicams pārstāt jebkādu interneta pārlūkošanu vai atvienot ierīci no interneta.

### 8. TRAUCĒJUMU NOVĒRŠANA

### Brīdinājums

Nekādā gadījumā nenonemiet ierīces • korpusu.

Lai saglabātu garantiju, nemēģiniet labot sistēmu paši.

Ja rodas problēmas ar šīs ierīces lietošanu, pārbaudiet sekojošus punktus, pirms servisa pieprasīšanas. Ja problēmu neizdodas atrisināt, apmeklējiet Philips interneta vietni (www.philips.com/welcome). Sazinoties ar Philips. pārliecinieties, ka ierīce ir līdzās un modela numurs un sērijas numurs ir pieejami.

#### Nav strāvas

- Pārliecinieties, ka ierīces strāvas vads ir kārtīgi pieslēgts.
- Pārliecinieties, ka sienas rozetē ir strāva. ٠

#### Nav skanas

- Regulējiet skalumu. •
- Pārbaudiet tīkla savienojumu. Ja nepieciešams, vēlreiz iestatiet tīklu (skatīt 'Wi-Fi tīkla iestatīšana (rūteris)').

#### lerīce nereaģē

- Nospiediet un turiet taustinu 🛈 galvenās • ierīces priekšā, lai pārstatītu ierīci. Vēlreiz iestatiet tīklu (skatīt 'Wi-Fi tīkla iestatīšana (rūteris)').
- . Atvienojiet un atkārtoti pievienojiet strāvas vadu, tad atkal ieslēdziet ierīci.

#### Wi-Fi tīkla savienojums neizdodas

- Pārliecinieties, ka Wi-Fi rūteris ir Wi-Fi ٠ sertificēts. Šī ierīce ir saderīga tikai ar Wi-Fi sertificētiem rūteriem.
- Šī ierīce nav saderīga ar WPS-Pin rūteriem. ٠
- Šī ierīce nav saderīga ar visiem WPS-PBC ٠ rūteriem (skatiet Jūsu rūtera lietošanas pamācību).
- lespējojiet SSID pārraidi Wi-Fi rūterī. .
- Izvairieties lietot Wi-Fi kanālu, kuru lieto blakus . esošs Wi-Fi tīkls.

- Novietojiet tālāk no potenciāliem Wi-Fi signāla • traucējumu avotiem kā mikrovilnu krāsnis.
- Ja neizdodas lietot datoru Wi-Fi tīkla • izveidošanai, pārbaudiet, vai Jūsu dators lieto Wi-Fi sakaru tīklu. Jūs nevarat lietot Ethernet savienojumu AirPlay sakaru tīkla iestatīšanai. Ja problēma turpina pastāvēt, tiek stingri ieteikts lietot iPad/iPhone/iPod Touch, lai veiktu pirmo Wi-Fi iestatīšanu, io daži datora iestatījumi var ietekmēt Wi-Fi tīkla iestatīšanu.
- Pārliecinieties, ka mājas rūtera SSID • nosaukums sastāv no normāliem simboliem vai cipariem, kur netiek lietoti īpaši simboli kā %/#/\* vai atstarpe.
- Ja Jūs izvēlaties mainīt AirPlav ierīces • nosaukumu 'Philips Fidelio XXXX' iestatījumu izvēlnē, nelietojiet īpašus simbolus vai zīmes.
- Ja Jums neizdodas veikt savienojumu caur • WPS. pārliecinieties. ka lietojat WPS sertificētu rūteri. Ja problēma turpina pastāvēt, nelietojiet noklusētās vides SSID nosaukumu Jūsu WPS rūterim. Noklusētās vides SSID nosaukumā var būt drošības aizsardzība, kas noved pie savienojuma neizdošanās. Jūsu WPS rūtera nosaukumā lietojiet tikai vienkāršas zīmes vai ciparus.

#### Regulāri pārtraukumi Airplay mūzikas satraumējumā

- Veiciet vienu vai visas no sekoiošām darbībām: •
- leslēdziet 'Auto Channel Scan' (Automātiskas • kanālu skenēšanas) iespēju (ja pieejama Wi-Fi rūterī).
- leslēdziet 'Wireless Intelligent Stream Handling • (WISH)' (Bezvadu inteliģentās straumējuma apstrādes) iespēju (ja pieejama Wi-Fi rūterī).
- lesledziet 'Quality of Service (QoS)' (Pakalpoiuma kvalitātes) iespēju (ja pieejama Wi-Fi rūterī).
- Izslēdziet citus rūterus mājā. •

### **SATURA RĀDĪTĀJS**

4

| 1 | Svarīgi4                                                   |
|---|------------------------------------------------------------|
|   | Drošība4                                                   |
|   | levērībai5                                                 |
| 2 | Jūsu izklaides sistēma ar<br>pieslēgvietu7                 |
|   | levads7                                                    |
|   | Kas atrodas iepakojumā7                                    |
|   | Kas vēl Jums nepieciešams7                                 |
|   | Galvenās ierīces pārskats8                                 |
|   | Tālvadības pults pārskats8                                 |
| 3 | Sagatavošanās9                                             |
|   | Savienojumi9                                               |
| 1 | Wi-Fi tīkla iestatīšana<br>priekš 'AirPlay'11              |
|   | lerīces pievienošana Wi-Fi tīklam<br>(rūterim)11           |
|   | 'AirPlay' ierīces pievienošana tam<br>pašam Wi-Fi tīklam16 |
| 5 | Atskaņošana17                                              |
|   | Audio straumēšana no 'AirPlay' ierīces17                   |
|   | Atskaņošanas vadība18                                      |
|   | Paplašinātie skaņas iestatījumi18                          |
|   | Programmatūras atjaunināšana28                             |
| ô | Citas funkcijas20                                          |
|   | Atskaņošana no ārējās ierīces (izvēles)20                  |
|   | iPod/iPhone/iPad lādēšana20                                |
| 7 | Preces informācija21                                       |
|   | Specifikācijas21                                           |
| 3 | Traucējumu novēršana22                                     |
|   |                                                            |

### 1. SVARĪGI

### Drošība

#### Informācija Eiropai: iepazīstiet šos drošības simbolus

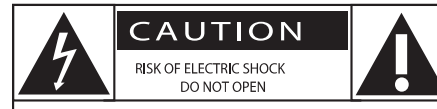

CAUTION: TO REDUCE THE RISK OF ELECTRIC SHOCK, DO NOT REMOVE COVER (OR BACK). NO USER-SERVICEABLE PARTS INSIDE. REFER SERVICING TO QUALIFIED SERVICE PERSONNEL.

(UZMANĪBU; ELEKTRISKĀ ŠOKA IESPĒJAMĪBA; NEATVĒRT)

(UZMANĪBU: LAI SAMAZINĀTU ELEKTRISKĀ ŠOKA IESPĒJAMĪBU, NENOŅEMIET VĀKU (VAI MUGURPUSI). IERĪCE NESATUR DAĻAS, KO VARĒTU LABOT PATS LIETOTĀJS. ATSTĀJIET REMONTU UN APKOPES KVALIFICĒTA PERSONĀLA ZINĀ.)

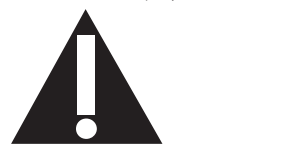

'Izsaukuma zīme' pievērš uzmanību funkcijām, par kurām Jums vajadzētu rūpīgi izlasīt pievienoto literatūru, lai izvairītos no darbības un apkopes problēmām.

'Zibens bulta' nozīmē, ka neizolēts materiāls Jūsu ierīces iekšpusē var izraisīt elektrisko šoku. Visu mājas iedzīvotāju drošībai, nenoņemiet preces korpusu.

Lai samazinātu uguns un elektriskā šoka risku, šī ierīce nedrīkst tikt pakļauta lietum un mitrumam, kā arī objektus, kas pildīti ar šķidrumiem kā vāzes, nedrīkst novietot uz šīs ierīces.

- 1. Izlasiet šos norādījumus.
- 2. Saglabājiet šos norādījumus.
- 3. levērojiet visus brīdinājumus.
- 4. Sekojiet visiem norādījumiem.
- 5. Nelietojiet šo ierīci ūdens tuvumā.
- 6. Tīriet tikai ar sausu lupatu.
- Nenobloķējiet nevienu no ventilācijas atverēm. Uzstādiet saskaņā ar ražotāja norādījumiem.

- 8. Nenoņemiet ierīces korpusu.
- Nepakļaujiet ierīci ūdens pilieniem vai šļakstiem, lietum vai augstam mitrumam.
- 10. Sargājiet šo ierīci no tiešas saules gaismas, atklātas liesmas un karstuma.
- Nenovietojiet jebkādu karstuma avotu tuvumā, kā radiatori, sildītāji, plītis vai citas ierīces (tai skaitā pastiprinātāji).
- 12. Nenovietojiet uz ierīces nekādu citu elektrisku aprīkojumu.
- Nenovietojiet uz ierīces nekādus bīstamības avotus (piem., priekšmetus, kas satur šķidrumu, degošas sveces).
- 14. Šajā precē var būt baterijas. Lūdzu, skatiet šajā lietošanas pamācībā drošības informāciju un informāciju par bateriju izmešanu atkritumos.
- 15. Gadījumā, ja strāvas rozete vai sadalītājs tiek lietots kā strāvas atslēgšanas ierīce, strāvas atslēgšanai ierīcei jābūt darba kārtībā un pieejamai.

#### Brīdinājums

•

- Nekad nenoņemiet ierīces korpusu.
- Nekad neeļļojiet nevienu ierīces daļu.
- Nekad nenovietojiet ierīci uz cita elektroniskā aprīkojuma.
- Sargājiet ierīci no tiešas saules gaismas, atklātas liesmas un karstuma.
- Vienmēr nodrošiniet vieglu pieeju strāvas vadam, kontaktam vai adapterim, lai atvienotu ierīci no strāvas.

Pārkaršanas risks! Nekādā gadījumā neuzstādiet šo ierīci slēgtā telpā. Vienmēr atstājiet vismaz 10 cm brīvas vietas ap ierīci, lai nodrošinātu ventilāciju. Pārliecinieties, ka aizkari un citi priekšmeti nebloķē šīs ierīces ventilācijas atveres.

### 7. PRECES INFORMĀCIJA

#### Piezīme

• Preces informācija var mainīties bez iepriekšēja brīdinājuma.

### Specifikācijas

#### Pastiprinātājs

| Novērtētā izejas jauda    | 2X 15 W RMS          |
|---------------------------|----------------------|
| Frekvenču veiktspēja      | 20 - 20000 Hz, ±3dE  |
| Signāla-trokšņa attiecība | >90 dE               |
| AUX ieeja                 | 650 mV RMS 20 kiloom |

#### **Skaļruņi**

| Skaļruņu pretestība8 omi                                  |
|-----------------------------------------------------------|
| Skaļruņa izmērs130 mm basu skaļrunis<br>+ 19 mm pīkstulis |
| Jutība > 85 dB/m/W                                        |

#### Vispārēja informācija

| Maiņstrāvas barošanaModelis: GFP451 DA- |
|-----------------------------------------|
| 1825-1                                  |
| leeja: 100-240V~, 50/60Hz 1.2 A         |
| Izeja: 18V === 2.5 A                    |
| Strāvas patēriņš darba režīmā10W        |
| Strāvas patēriņš ekonomiskajā           |
| gaidīšanas režīmā< 1W                   |
| Izmēri                                  |
| - Galvenā ierīce455 x 165 x 150 mm      |
| Svars                                   |
| - Ar iepakojumu3.7 kg                   |
| - Galvenā ierīce2.5 ko                  |

### 6. CITAS FUNKCIJAS

### Atskaņošana no ārējās ierīces (izvēles)

Izmantojot šo ierīci, Jūs varat klausīties arī ārēju audio atskaņotāju.

Lietojiet komplektā iekļauto MP3 savienojuma vadu, lai savienotu:

- kontaktu AUX IN galvenās ierīces aizmugurē
- ar ārējā atskaņotāja austiņu kontaktu.

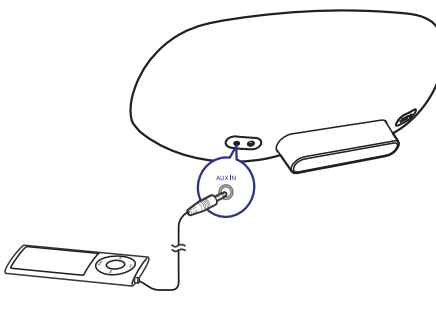

### 📑 Piezīme

 Lai atskaņotu audio no pievienotā audio atskaņotāja, vispirms spiediet taustiņu C, lai izvēlētos AUX IN savienojuma ierīces avotu.

### iPod/iPhone/iPad lādēšana

#### Piezīme

• USB kontakts atbalsta tikai Apple ierīču lādēšanu (skatiem sarakstu zemāk).

Jūs varat lādēt iPod/iPhone/iPad, izmantojot USB kontaktu ar USB kabeli (nav iekļauts komplektā). USB kontakts ir saderīgs ar šādu iPod, iPhone un iPad modeļu lādēšanu. Ražots priekš

- iPod touch (1., 2., 3.un 4.paaudzes)
  - iPod classic
  - iPod nano (1., 2., 3., 4., 5.un 6.paaudzes)
- iPhone 4
- iPhone 3GS
- iPhone 3G
- iPhone
- iPad 2
- iPad

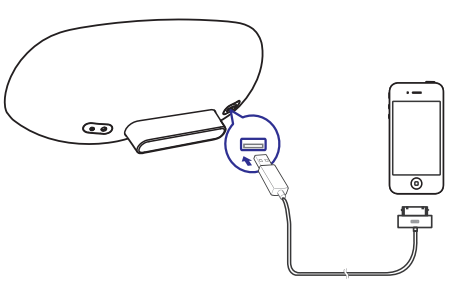

### ... SVARĪGI

#### levērībai

# CE

Šī prece atbilst Eiropas Kopienas radio traucējumu prasībām.

| <b>C €</b> 2150 <b>!</b> R&TTE Directive 1999/5/EC |              |    |              |    |              |    |              |    |   |    |   |    |              |
|----------------------------------------------------|--------------|----|--------------|----|--------------|----|--------------|----|---|----|---|----|--------------|
| BG                                                 | $\checkmark$ | RO | ~            | BE | $\checkmark$ | LT | 1            | LI | < | IS | 1 | SE | <            |
| DK                                                 | $\checkmark$ | ES | 1            | CZ | $\checkmark$ | NL | 1            | AT | < | LV | 1 | SK | $\checkmark$ |
| FR                                                 | $\checkmark$ | UK | $\checkmark$ | FI | $\checkmark$ | ΡT | 1            | CY | < | MT | 1 | PL | <            |
| HU                                                 | $\checkmark$ | NO | $\checkmark$ | GR | $\checkmark$ | SI | $\checkmark$ | EE | < |    |   |    |              |
| IT                                                 | $\checkmark$ | LU | ~            | IE | $\checkmark$ | СН | $\checkmark$ | DE | < |    |   |    |              |
| L                                                  |              |    |              |    |              |    |              |    |   |    |   |    |              |

Šo ierīci var darbināt ES robežās bez ierobežojumiem telpās, bet to nedrīkst lietot ārā Francijā, kā kopumā visas šī zīmola preces, līdz turpmākam paziņojumam.

Šī prece atbilst direktīvas 1999/5/EC prasībām.

#### Modifikācijas

Jebkādas šīs ierīces izmaiņas vai modifikācijas, kas nav īpaši saskaņotas ar ražotāju, var liegt lietotāja tiesības darbināt šo aprīkojumu.

#### Pārstrāde

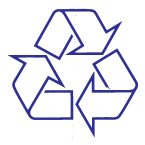

Jūsu prece ir veidota un ražota, izmantojot augstas kvalitātes materiālus un komponentes, ko var pārstrādāt un lietot atkārtoti.

X

Ja precei ir pievienots pārsvītrotās riteņotās miskastes simbols, tas nozīmē, ka prece atbilst Eiropas Direktīvai 2002/96/EC. Lūdzu, izziniet vietējos noteikumus par elektrisku un elektronisku preču atsevišķu savākšanu.

Lūdzu, rīkojieties saskaņā ar vietējiem noteikumiem un neizmetiet vecās preces ar sadzīves atkritumiem. Pareiza vecās preces izmešana palīdz novērst potenciālas negatīvas sekas apkārtējai videi un cilvēku veselībai.

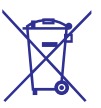

Jūsu precē ir baterijas, kas atbilst Eiropas Direktīvai 2006/66/EC, ko nedrīkst izmest kopā ar sadzīves atkritumiem.

Lūdzu, izziniet vietējos noteikumus par bateriju atsevišķo savākšanu. Pareiza bateriju izmešana palīdz novērst potenciālas negatīvas sekas apkārtējai videi un cilvēku veselībai.

#### Informācija par bateriju lietošanu:

### Brīdinājums

- Noplūdes risks: Lietojiet tikai noteiktā tipa baterijas. Nelietojiet jaunas un vecas baterijas vienlaicīgi. Nelietojiet dažādu marku baterijas vienlaicīgi. levērojiet polaritāti. Izņemiet baterijas no ierīces, ja tā netiks lietota ilgu laiku. Glabājiet baterijas sausā vietā.
- Savainojuma risks: Darbojoties ar baterijām, kas tek, lietojiet cimdus. Sargājiet baterijas no bērniem un mājdzīvniekiem.
- Eksplozijas risks: Neveidojiet bateriju īssavienojumu. Nepakļaujiet baterijas pārmērīgam karstumam. Neiemetiet baterijas ugunī. Nebojājiet un neizjauciet baterijas. Nelādējiet nepārlādējamas baterijas.

#### Informācija par dabas aizsardzību

Viss liekais iepakojums ir noņemts. Mēs esam centušies izveidot iepakojumu viegli sadalāmu trīs materiālos: kartons (kaste), putuplasts (triecienu slāpētājs) un polietilēns (maisi, aizsargājošā burbuļu loksne). Jūsu sistēma sastāv no materiāliem, ko var pārstrādāt un lietot atkārtoti, ja izjaukšanu veicis specializējies uzņēmums. Apziniet vietējos noteikumus par iepakojuma materiālu, tukšo bateriju un vecā aprīkojuma izmešanu.

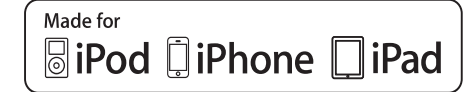

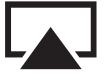

AirPlay

'Ražots priekš iPod', 'Ražots priekš iPhone' un 'Ražots priekš iPad' nozīmē, ka elektroniskais piederums ir veidots pievienošanai attiecīgi iPod, iPhone vai iPad, un ražotāja sertificēts atbilst Apple darbības standartiem. Apple nav atbildīgi par šīs ierīces darbību vai atbilstību standartiem. Ņemiet vērā, ka šī piederuma lietošana ar iPod, iPhone vai iPad var ietekmēt bezvadu tīkla darbību.

'AirPlay', 'iPad', 'iPhone, 'iPod' un 'iTunes' ir Apple Inc. reģistrēti zīmoli ASV un citās valstīs. iPad ir Apple Inc. zīmols.

#### Piezīme

• Datu etiķete atrodas ierīces apakšā.

### ... ATSKAŅOŠANA

- Uzklikšķiniet uz Browse, lai izvēlētos lejupielādēto atjaunināšanas failu, un tad klikšķiniet uz Open.
- Klikšķiniet uz Upload, lai augšupielādētu failu, tad salīdziniet pašreizējo versiju ar jaunā faila versiju.
- Pēc pārliecināšanās, ka lejuplādētais fails ir jaunākais, klikšķiniet uz **0K**, lai sāktu programmatūras atjaunināšanu.
   → Progresa skala ir parādīta.
- 8. Pie atjaunināšanas procedūras pabeigšanas klikšķiniet uz **OK**, lai apstiprinātu.

### ... ATSKAŅOŠANA

#### Straumēšana no Wi-Fi iespējota datora, kurā uzstādīta programma iTunes 10 (vai jaunāka)

#### Piezīme

- Pirms atverat iTunes programmu, pārliecinieties, esat iespējoši 'Bonjour' servisu Jūsu datorā. Piemēram apskatīsim XP: lai iespējotu servisu, Jūs varat klikšķināt uz Start-> Settings- > Control Panel, izdarīt dubultklikšķi uz Administrative Tools-> Services-> Bonjour Service, tad klikšķināt uz Start, tad OK uznirstošajā izvēlnē.
- 1. Atveriet programmu iTunes 10 (vai jaunāku).
- Klikšķiniet uz 'AirPlay' ikonas loga apakšējā labajā stūrī.
- 3. Izvēlieties no saraksta Philips\_Fidelio\_AirPlay XXXX (vai lietotāja iestatīto nosaukumu).
- 4. Izvēlieties mēdiju failu un sāciet atskaņošanu.
- 5. Gaidiet līdz sākas veiksmīgs audio straumējums uz skaļruņiem.

### Atskaņošanas vadība

Jūs varat izvēlēties dažādas atskaņošanas iespējas no 'AirPlay' ierīces vai komplektā iekļautās tālvadības pults.

#### Piezīme

- Visas zemāk uzskaitītās darbības ir balstītas uz komplektā iekļauto tālvadības pulti.
- Lai sāktu vai pauzētu atskaņošanu, spiediet
  II.
- Lai pārlēktu uz iepriekšējo vai nākamo celiņu, spiediet ◄ / ►I.
- Lai regulētu skaļumu, atkārtoti spiediet +/-.
- Lai izslēgtu vai atjaunotu skaņu, spiediet 叱.
- Lai pārslēgtos uz AUX IN savienojuma avotu (ja pievienots), spiediet C.
- Lai pārslēgtos atpakaļ uz 'AirPlay' ierīces avotu, spiediet ū.

### Paplašinātie skaņas iestatījumi

Paplašinātiem skaņas iestatījumiem un papildus iezīmēm, Jūs varat lietot 'AirPlay' ierīci, lai lejupielādētu P**hilips Fidelio** pieteikumu no 'Apple App Store'.

### Programmatūras atjaunināšana

### 🚽 Piezīme

 Programmatūru var atjaunināt tikai no datora/ Mac.

#### Atjaunināšanas faila lejuplādēšana

- 1. Jūsu datorā/ Mac atveriet mājas lapu www.philips.com/support.
- 2. levadiet modeļa numuru, lai atrastu jaunāko, pieejamo atjauninājuma failu.
- **3.** Saglabājiet atjauninājuma failu Jūsu datora cietajā diskā.

#### Atjaunināšana no konfigurēšanas lapas

- 1. leslēdziet ierīci (Skatiet nodaļu 'Sagatavošanās - Strāvas pieslēgšana')..

  - Pēc ieslēgšanās LED indikators sāk lēni mirgot zaļā krāsā.
- 2. Pārliecinieties, ka ierīce un dators/ Mac ir pievienota vienam bezvadu rūterim.
- Atveriet Safari Jūsu datorā/ Mac un tad sveicinājuma izvelkamajā sarakstā izvēlieties 'Philips\_Fidelio XXX'.
  - Vai arī atveriet citu web pārlūka programmu Jūsu datorā/ Mac, tad adreses laukā ievadiet DS8800W IP adresi (pieejams rūtera konfigurācijas lapā).
    - → DS8800W konfigurācijas lapa ir parādīta.
- Izvēlieties sadaļu Firmware Update (Programmatūras atjaunināšana), tad izpildiet ekrānā redzamās pamācības, lai piekļūtu nākamajai lapai.

### 2. JŪSU IZKLAIDES SISTĒMA AR PIESLĒGVIETU

Apsveicam ar pirkumu un laipni lūgti Philips! Lai pilnībā izmantotu Philips piedāvāto atbalstu, redistrējiet preci www.philips.com/welcome.

Sazinoties ar Philips, Jums tiks jautāts šīs ierīces modeļa un sērijas numurs. Modeļa un sērijas numuri ir norādīti ierīces apakšā. Pierakstiet šos numurus šeit:

Modeļa Nr.: \_

Sērijas Nr.: \_\_

#### levads

Izmantojot šo ierīci, Jūs varat:

- Straumēt audio no iOS 4.3 iespējotas ierīces (piem., iPod touch/iPhone/iPad) bez vadiem, izmantojot AirPlay.
- Bez vadiem straumēt audio no Wi-Fi iespējota datora, kurā uzstādīts iTunes 10 (vai jaunāks).
- Atskaņot audio no citām audio ierīcēm, izmantojot AUX IN kontaktu.
- Lādēt iPod/iPhone/iPad, izmantojot USB kontaktu ar USB kabeli (nav iekļauts komplektā).

### Kas atrodas iepakojumā

Pārbaudiet un identificējiet iepakojuma saturu:

- Galvenā ierīce
- Tālvadības pults
- 2 x AC strāvas vadi
- 1 x MP3 savienoiuma vads
- Personālā datora adapteris
- Lietošanas pamācība
- Ātrā starta padomdevējs

### Kas vēl būs nepieciešams

Lai straumētu audio, izmantojot AirPlay, ir nepieciešams:

- Bezvadu rūteris, kas ir ieslēgts un darbojas pareizi.
- AirPlay ierīce (piem., iOS 4.3 iespējots iPod touch/iPhone/iPad vai Wi-Fi iespējots dators vai Mac ar uzstādītu programmu iTunes 10 (vai jaunāku)).

### ... JŪSU IZKLAIDES SISTĒMA AR PIESLĒGVIETU

### Galvenās ierīces pārskats

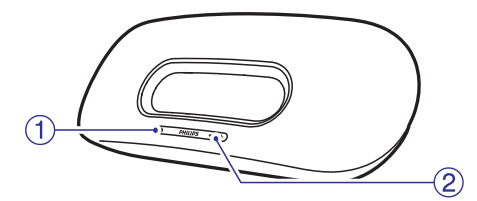

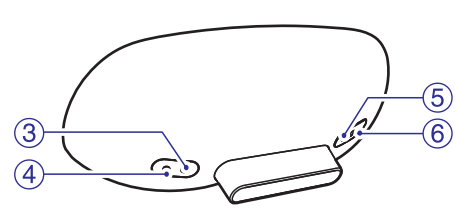

- 1. 🖱
  - leslēdz/izslēdz ierīci.
  - (Nospiediet un turiet) pārstata ierīci.
  - Darbojas arī kā indikators, lai norādītu ierīces pašreizējo statusu.

#### 2. VOLUME +/-

Skaļuma regulēšana.

#### 3. DC IN

Ierīces barošanas kontakts.

#### 4. AUX IN

Pieslēgvieta ārējai audio ierīcei.

#### 5. USB •↔

USB kontakts

#### 6. WiFi SETUP

• Skaļruņu pievienošanai Wi-Fi tīklam.

### Tālvadības pults pārskats

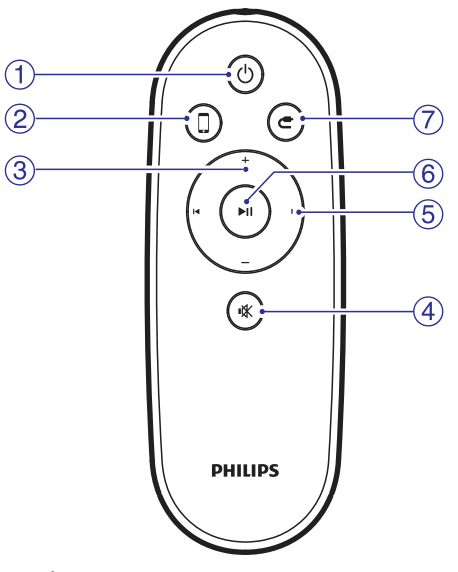

- 1. 🖱
  - leslēdz/izslēdz ierīci.
- 2. 🛛
  - Izvēlas AirPlay ierīces audio avotu.

#### 3. +/-

• Skaļuma regulēšana.

### 4. ⊮⊀

• Skaņas izslēgšana vai atjaunošana.

#### 5. ◀/▶

• Pārlēkšana uz iepriekšējo/nākamo celiņu.

### 6. **M**

• Atskaņošanas sākšana vai pauzēšana.

#### 7. C

• AUX IN audio avota izvēle.

### 5. ATSKAŅOŠANA

### Audio straumēšana no 'AirPlay' ierīces

#### Piezīme

 Pārliecinieties, ka 'AirPlay' ierīce ir pievienota tam pašam Wi-Fi tīklam, kuram pievienota ierīce.

#### Straumēšana no iOS 4.2 (vai jaunāka) iespējota iPod touch/iPhone/iPad

- 1. Atveriet iPod.
- 2. Viegli uzsitiet uz 'AirPlay' ikonas.

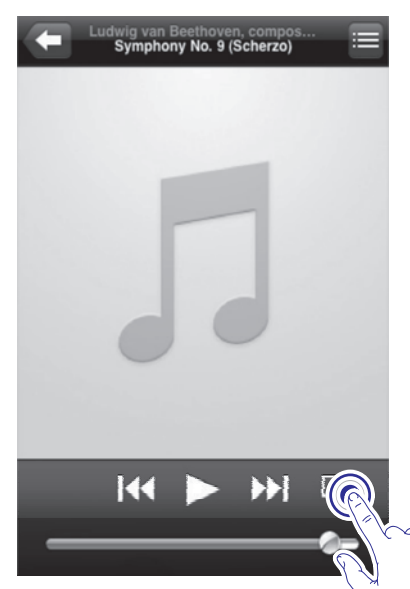

# **3.** Izvēlieties no saraksta **Philips\_Fidelio XXXX** (vai lietotāja iestatīto nosaukumu).

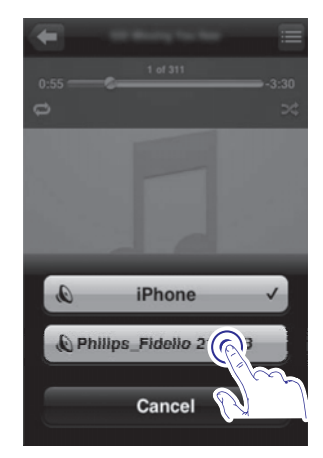

4. Izvēlieties mediju failu un sāciet atskaņošanu.

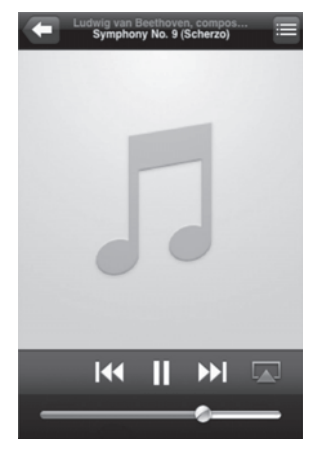

5. Gaidiet līdz sākas veiksmīgs audio straumējums uz skaļruņiem.

### ... WI-FI TĪKLA IESTATĪŠANA PRIEKŠ 'AIRPLAY'

### 'AirPlay' ierīces pievienošana tam pašam Wi-Fi tīklam

Lai darbotos kopā ar ierīci, 'AirPlay' ierīcei jābūt pievienotai tam pašam Wi-Fi tīklam, kuram ir pievienota ierīce.

- 1. iPod touch/iPhone/iPad izvēlnē izvēlieties Settings -> Wi-Fi.
  - Vai atveriet pieejamo bezvadu tīklu sarakstu datorā/ Mac.

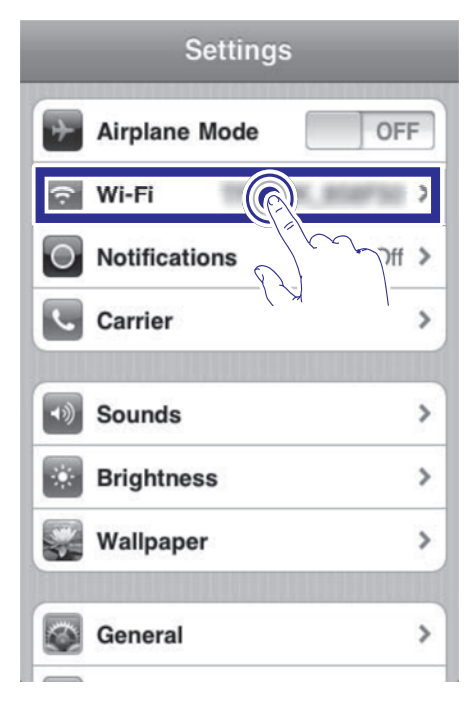

2. Izvēlieties rūtera SSID nosaukumu no pieejamo bezvadu tīklu saraksta.

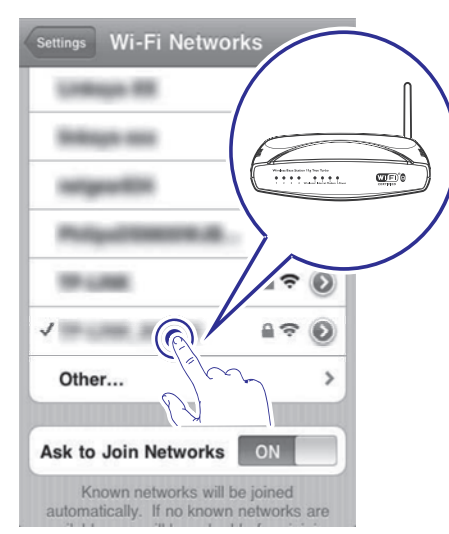

 Gaidiet līdz izdodas Wi-Fi savienojums ar ierīci.
 → Wi-Fi signāla ikona ir parādīta uz AirPlay ierīces.

### 3. SAGATAVOŠANĀS

Vienmēr secīgi izpildiet šajā nodaļā minētos norādījumus.

### Savienošana

#### Strāvas pievienošana

### l Uzmanību

- Preces bojājuma risks! Pārliecinieties, ka strāvas padeves voltāža atbilst voltāžai, kas norādīta ierīces apakšā.
- Elektriskā šoka risks! Atvienojot strāvas adapteri, vienmēr velciet aiz kontaktdakša. Nekādā gadījumā nevelciet aiz vada.
- Pirms strāvas adaptera pievienošanas, pārliecinieties, ka ir veikti visi citi savienojumi.
- 1. Pievienojiet AC adaptera strāvas vadu pie DC IN kontakta ierīces aizmugurē.

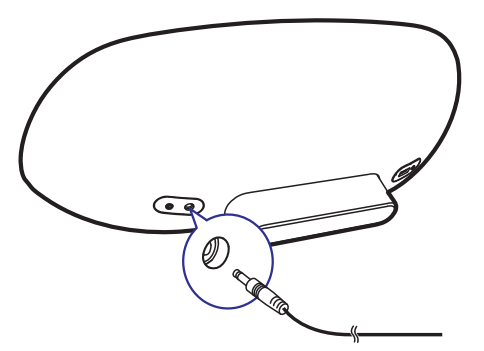

2. Pievienojiet vienu AC strāvas vada galu AC adapterim.

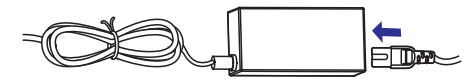

- 3. Pievienojiet otru AC strāvas vada galu sienas rozetei.

Pēc ieslēgšanās LED indikators sāk lēni mirgot zaļā krāsā.

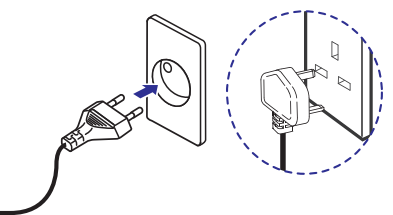

#### Pārslēgšana gaidīšanas režīmā

lerīce ieslēdzas automātiski, kad ir izveidots strāvas savienojums.

- Lai pārslēgtu ierīci gaidīšanas režīmā, spiediet taustiņu O galvenās ierīces priekšā.
- Lai atkal ieslēgtu ierīci no gaidīšanas režīma, vēlreiz spiediet taustiņu <sup>(1)</sup>.

### Tālvadības pults sagatavošana

### Uzmanību

- Eksplozijas risks! Sargājiet baterijas no karstuma, saules gaismas un uguns. Nekādā gadījumā neizmetiet baterijas ugunī.
- Perhlorāts materiāls var būt nepieciešama īpaša uzmanība. Skatīt www.dtsc.ca.gov/hazardouswaste/ perchlorate.

#### Lietojot pirmo reizi:

1. Izņemiet aizsargājošo plāksnīti, lai aktivizētu tālvadības pults bateriju.

### ... SAGATAVOŠANĀS

#### Lai nomainītu tālvadības pults bateriju:

- 1. Atveriet baterijas nodalījumu.
- 2. levietojiet vienu CR2025 bateriju, ievērojot polaritāti (+/-) kā norādīts.
- 3. Aizveriet baterijas nodalījumu.

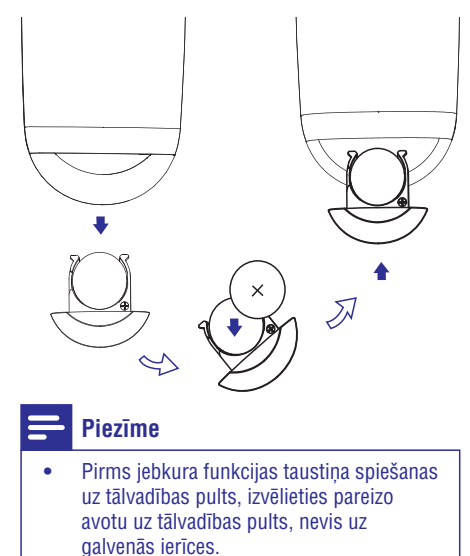

• Ja tālvadības pults netiks lietota ilgu laiku, izņemiet bateriju.

### ... WI-FI TĪKLA IESTATĪŠANA PRIEKŠ 'AIRPLAY'

- 6. Klikšķiniet uz **Apply** (Apstiprināt) lapas apakšā, lai apstiprinātu iestatījumus.
  - └→ Iznirst iestatīto parametru apstiprināšanas izvēlne.

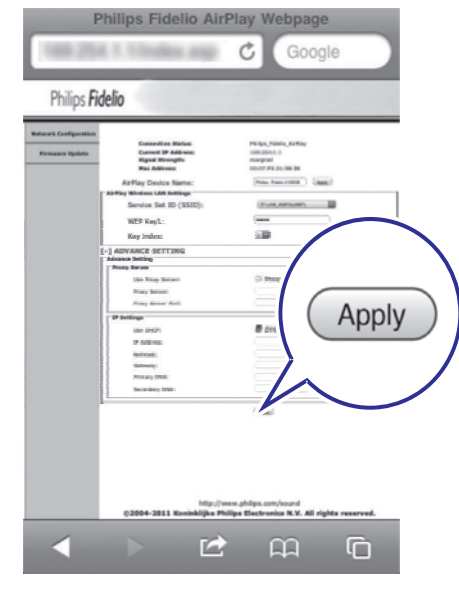

- 7. Klikšķiniet uz **OK** iznirstošajā izvēlnē, lai apstiprinātu iestatījumus.
  - ➡ Pēc brīža LED indikators <sup>(1</sup>) pārstāj mirgot un kļūst zaļš, un skaļrunis pīkst.
  - └→ Ierīce veiksmīgi pieslēdzas Wi-Fi tīklam.

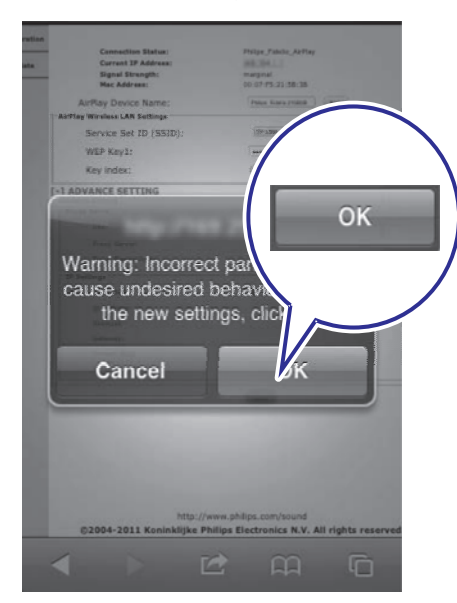

### ... WI-FI TĪKLA IESTATĪŠANA PRIEKŠ 'AIRPLAY'

 Izvēlieties Jūsu SSID rūteri no izvelkamā saraksta sadaļā Service Set ID (SSID).

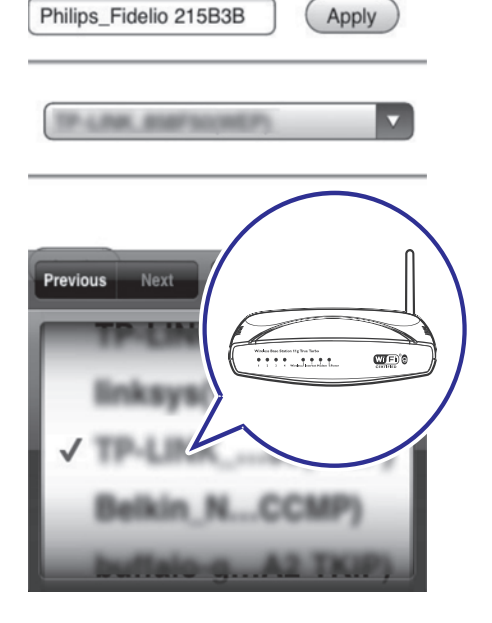

 levadiet Jūsu tīkla kodu, ja nepieciešams (Dažiem rūteriem var būt nepieciešams arī ieklikšķinās DHCP sadaļā Advance Setting).

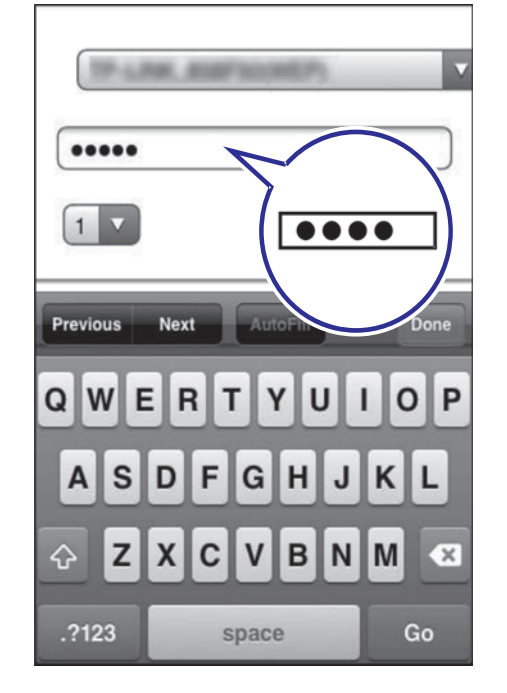

### 4. WI-FI TĪKLA IESTATĪŠANA PRIEKŠ 'AIRPLAY'

### **Piezīme**

- Dažas darbības var atšķirties, ja tiek lietoti citu tipu bezvadu rūteri.
- Ierīce atbalsta zemāk norādītos iPod/ iPhone un iPad modeļus.
- iPod touch (1., 2., 3. un 4. paaudzes)
- iPhone 4
- iPhone 3GS
- iPad 2
- iPad

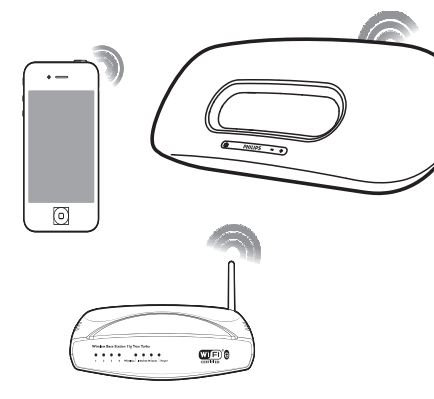

Pirms Wi-Fi tīkla iestatīšanas, pārbaudiet sekojošus punktus:

- 1. Pārliecinieties, ka bezvadu rūteris ir pieslēgts un darbojas pareizi.
- 2. Pārliecinieties, ka LED indikators galvenās ierīces priekšā lēni mirgo zaļā krāsā.
- 3. Pārbaudiet lietotā bezvadu rūtera tipu.

### lerīces pievienošana Wi-Fi tīklam (rūterim)

Zemāk izvēlieties rūtera tipam atbilstošu scenāriju.

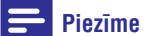

- Katru reizi, kad ierīce tiek ieslēgta, tā automātiski pievienojas pēdējam konfigurētajam Wi-Fi tīklam.
- Gadījumā, ja iestatīšana neizdodas, atkārtojiet minētos soļus vai nospiediet un turiet taustiņu O galvenās ierīces priekšā un mēģiniet vēlreiz.

# 1.scenārijs: Pievienošana WPS-PBC rūterim

- 1. Spiediet taustiņu WiFi SETUP galvenās ierīces mugurpusē.
  - → LED indikators mirgo sarkans, zaļš un dzeltens.

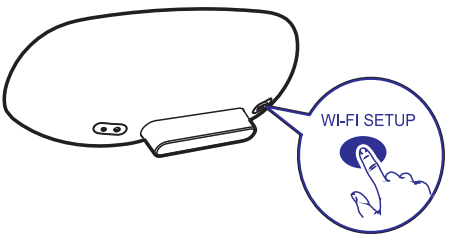

- Spiediet taustiņu WPS uz bezvadu rūtera.
  → Pēc brīža LED indikators <sup>(1)</sup> pārstāj mirgot un deg zaļā krāsā, skaļrunis pīkst.
  - └→ Ierīce veiksmīgi pievienojas Wi-Fi tīklam.

### ... WI-FI TĪKLA IESTATĪŠANA PRIEKŠ 'AIRPLAY'

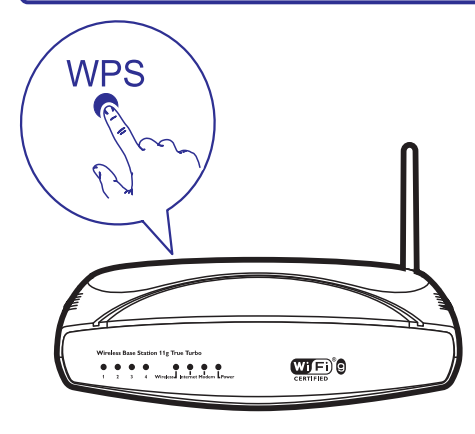

### Padoms

- Lai mainītu ierīces nosaukumu priekš AirPlay, turpiniet ar soļiem no sadaļas '2. scenārijs: Pievienošana ne-WPS rūterim'.
- Dažiem bezvadu rūteriem Jums var būt nepieciešams nospiest un turēt taustiņu WPS WPS savienojuma nodrošināšanai. Sīkākas informācijas iegūšanai skatiet specifisko rūteru lietošanas pamācību.

# 2.scenārijs: Pievienošana ne-WPS rūterim

Jūs varat pievienot skaļruņus ne-WPS rūterim, izmantojot:

- iOS 4.2 (vai jaunāku) iespējotu iPod touch/iPhone/iPad.
- Wi-Fi iespējotu datoru vai Mac ar uzstādītu programmu iTunes 10 (vai jaunāku).

#### DS8800W pievienošana Jūsu iPod touch/ iPhone/ iPad vai datoram/ Mac

- Nospiediet un vairāk kā 5 sekundes turiet taustiņu WiFi SETUP galvenās ierīces aizmugurē.
  - └→ LED indikators <sup>(1)</sup> mirgo zaļš un dzeltens.
- Gaidiet apmēram 45 sekundes līdz iespēja Philips Fidelio AirPlay ir pieejama Wi-Fi sakaru tīkla sarakstā.

- iPod touch/iPhone/iPad izvēlnē izvēlieties Settings -> Wi-Fi.
  - Vai piekļūstiet pieejamo bezvadu tīklu sarakstam uz datora/ Mac.

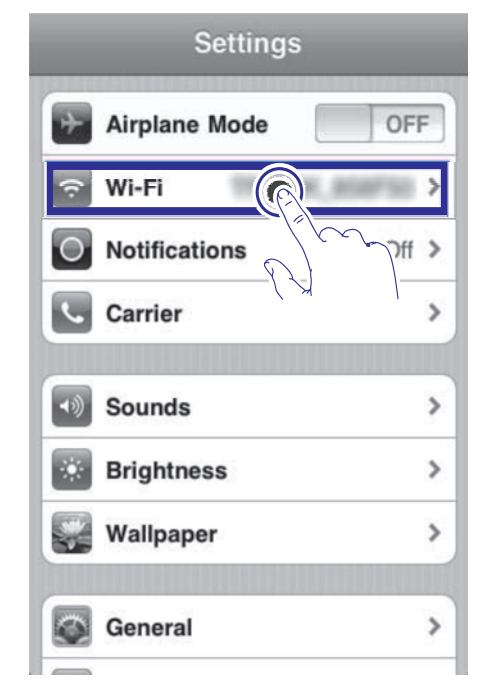

4. No pieejamo tīklu saraksta izvēlieties Philips Fidelio AirPlay.

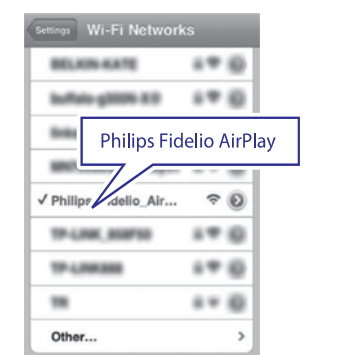

### ... WI-FI TĪKLA IESTATĪŠANA PRIEKŠ 'AIRPLAY'

 Gaidiet līdz izdodas Wi-Fi savienojums ar ierīci.
 → Wi-Fi signāla ikona ir parādīta iPod touch/iPhone/iPad vai datorā/ Mac.

#### Wi-Fi savienojuma konfigurēšana no DS8800W uz Jūsu bezvadu rūtera

- 1. Atveriet **Safari** pārlūku Jūsu iPod/iPhone/iPad un ierakstiet **192.168.1.1** adrešu skalā.
  - Vai atveriet Safari Jūsu datorā/ Mac un tad sveicinājuma izvelkamajā sarakstā izvēlieties 'Philips\_Fidelio XXX'.
  - Vai atveriet citu web pārlūka programmu Jūsu datorā. Mac, tad adreses laukā ievadiet **192.168.1.1**.
    - ➡ DS8800W konfigurācijas lapa ir parādīta.

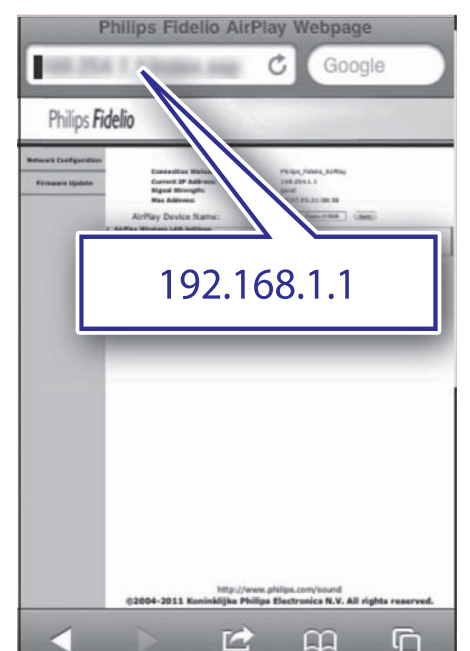

2. Izvēlieties sadaļu Network Configuration (Tīkla konfigurācija).

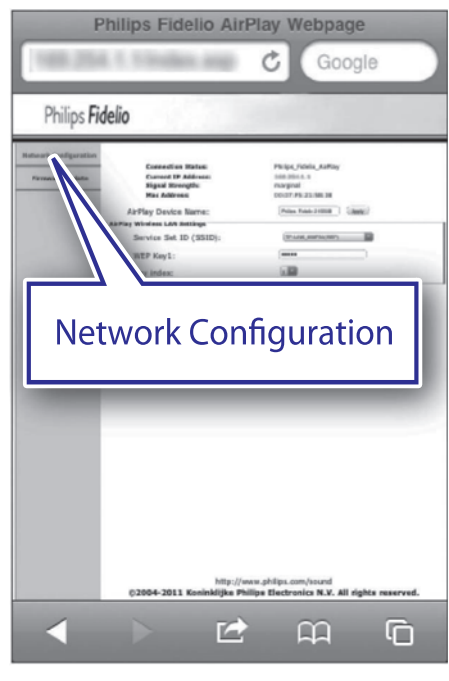

 Ja vēlaties, mainiet ierīces nosaukumu sadaļā Airplay Device Name (Airplay ierīces nosaukums).